# あおもりジョブ 目を引く求人作成のポイント

## (求人情報入力)別冊マニュアル)

あおもりで、働く。

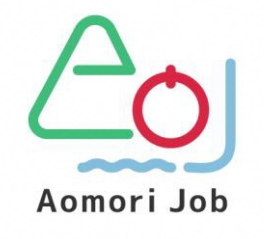

あおもり移住支援事業マッチング支援事務局

| 第1版 | 2021年1 | 11月 |
|-----|--------|-----|
| 第2版 | 2021年1 | 12月 |
| 第3版 | 2024年  | 2月  |
| 第4版 | 2025年  | 1月  |
| 第5版 | 2025年  | 3月  |

| I | 求人情報入力時の工夫①「見た目」編        | 1 |
|---|--------------------------|---|
| 1 | 伝わりやすいページにするポイント〜編集機能〜   | 2 |
|   | (1)流れ                    | 2 |
|   | (2)手順                    | 2 |
|   | ①原案の作成                   | 2 |
|   | ②イメージを検討                 | 2 |
|   | ③編集作業                    | 3 |
| 2 | 伝わりやすいページにするポイント〜画像取り込み〜 | 4 |
|   | (1)画像取り込み効果と画面表示例        | 4 |
|   | (2)画像の取り込み(挿入)方法         | 5 |
|   |                          |   |

| Π | 求人情報入力時の工夫②「表現・内容」編           | 6 |
|---|-------------------------------|---|
|   | (1) 求職者目線での情報の掲載              | 6 |
|   | (2)自社HP(ホームページ)がある場合は記載しましょう。 | 7 |
|   | (3) 求人作成時に意識していただきたいこと        | 7 |

Ⅲ 「移住支援金対象求人」へのご登録(無料)のご案内\_\_\_\_\_8

【ブラウザについての注意点】

- ・Internet Explorerはサポート対象外です。
- ・Microsoft Edge、Google Chromeなど、最新のブラウザでの利用をお勧めします。
- ・あおもりジョブ(当サイト)の画面表示(掲載情報・入力画面)では、お使いの ブラウザやバージョンにより、不具合が生じることがあります。 その際は、ブラウザのバージョンを更新のうえ、再度画面表示をご確認ください。 それでも改善しない場合は、事務局(TEL017-775-7075)まで お問い合わせください。

☆変更ページ

## I 求人情報入力時の工夫①「見た目」編

このマニュアルでは、「目を引く求人情報」を作成するためのポイントについてご紹介します。

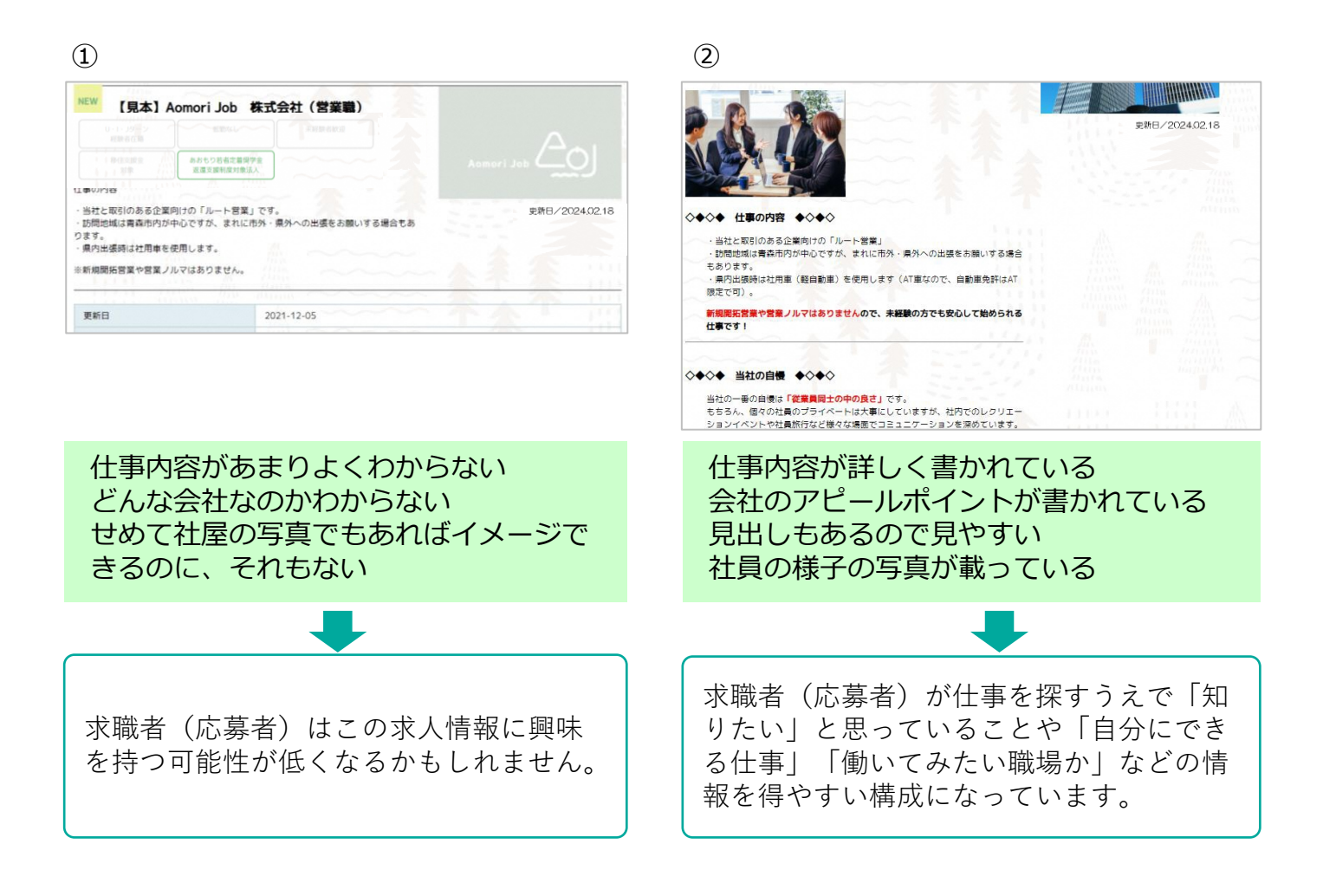

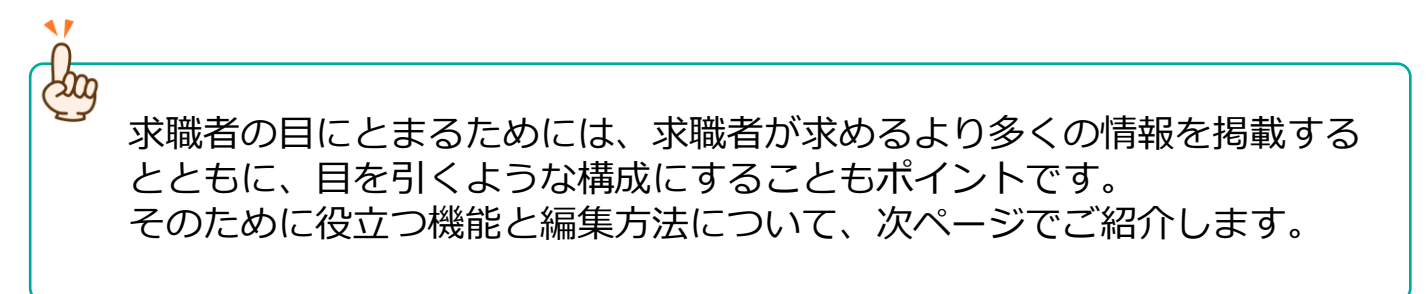

## 1 伝わりやすいページにするポイント〜編集機能〜

(1) 【流れ】

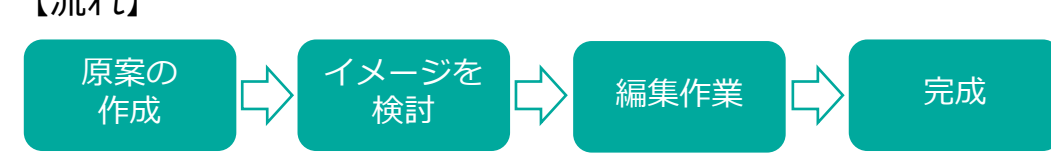

#### 編集で使用する主な基本機能

| 種類         | 機能                                  |
|------------|-------------------------------------|
| 段落  ▼      | フォーマット<br>段落・見出しなどを設定できます。          |
| В          | 太字<br>文字を太字にできます。                   |
| I          | 斜体<br>文字を斜体(斜め)にできます。               |
|            | リスト表示<br>「番号なし」「番号つき」の設定ができます。      |
| P          | URLの挿入<br>URLの挿入ができます。会社HP等を設定できます。 |
| <u>A</u> • | 文字色の変更                              |
| Ц.         | インデント(字下げ)を増やす<br>段落ごとに字下げが可能です。    |

| (2)【手順】                                 | 仕事の内容                                                                                                    |
|-----------------------------------------|----------------------------------------------------------------------------------------------------|
| ① <b>原案の作成</b><br>掲載する 「内容」 を<br>決定します。 | <ul> <li>・当社と取引のある企業向けの「ルート営業」です。</li> <li>・訪問地域は青森市内が中心ですが、まれに市外・県外への出張をお願いする場合もあります。</li> <li>・県内出張時は社用車を使用します。</li> </ul> |
|                                         | ※新規開拓営業や営業ノルマはありません。                                                                                                    |

②イメージを検討

それを「どのように伝えるか」をイメージします。

【完成イメージ】

| 仕事の内容                                  |
|----------------------------------------|
| ・当社と取引のある企業向けの「ルート営業」です。               |
| ・訪問地域は青森市内が中心ですが、まれに市外・県外への出張をお願いする場合も |
| あります。                                  |
| ・県内出張時は社用車を使用します。                      |
| ※新規開拓営業や営業ノルマはありません。                   |

| タイトルを<br>大きくしたい… | 仕事の内容                                                                                                   |
|------------------|----------------------------------------------------------------------------------------------------|
|                  | ・当社と取引のある企業向けの「ルート営<br>が問地域は青森市内が中心ですが、まれ<br>・県内出張時は社用車を使用します。<br>や当社と取引のある企業向けの「ルート営<br>少し字下げを<br>したい… |
| ②絙隹佐丵            | ※新規開拓営業や営業ノルマはありません、PRポイントを<br>もっと<br>目立たせたい…                                                           |

### ③編集作美

【編集作業イメージ】

| 本文欄は自由に入力できます。各検索画面でキーワード検索の対象にもなりま                                                                          | ŧġ                          |
|----------------------------------------------------------------------------------------------------|-----------------------------|
| <b>9</b> メディアを追加                                                                                             |                             |
|                                                                                                    |                             |
|                                                                                                    |                             |
| 仕事の内容 ◎◎◎ 「見出し3」を選択                                                                                          |                             |
| <ul> <li>・当社と取引のある企業向けの「ルート営業」です。</li> <li>・訪問地域は青森市内が中心ですが、まれに市外・県外</li> <li>・県内出張時は社用車を使用します。</li> </ul>   | ■<br>インデント<br>(字下げ)を<br>増やす |
| ※新規開拓営業や営業ノルマはありません。 ▲ ▼ で文字色                                                                                | を変更し、                       |
| <b>B</b> で太字に                                                                                                | 変更                          |
|                                                                                                    | 刘象<br>Aoi                   |
| <b>仕事の内容</b> <ul> <li>・当社と取引のある企業向けの「ルート営業」です。</li> <li>・訪問地域は青森市内が中心ですが、まれに市外・県外への出張を<br/>もあります。</li> </ul> | お願いする場合                     |
| <ul> <li>・県内出張時は社用車を使用します。</li> <li>※新規開拓営業や営業ノルマはありません。</li> </ul>                                          |                             |

## 2 伝わりやすいページにするポイント〜画像取り込み〜

(1)画像取り込み効果と画面表示例 実際の仕事風景イメージ等を掲載し、応募者の安心感アップにつなげましょう。

更新日/2021.12.05

更新日/2021.12.05

「本文」または「イメージ画像」から、 画像の取り込みが可能です。 これにより、応募者が具体的なイメージを 持つことができ、安心感がアップします。 ※求人情報入カマニュアルp.9~10もご参照ください。

企業情報詳細

ri Job 株式会社は「〇〇〇〇学習塾」の運営を通して、小学生から大学受験生ま

近年の入試制度の変化にもいち早く対応し、受験生向けアプリ△△△△の開発など、先

Aomori Job 株式会社は「〇〇〇〇学習塾」の運営を通して、小学生から大学受験生ま

Aomori Job 株式会社は「〇〇〇〇学習塾」の運営を通して、小学生から大学受験生ま

近年の入試制度の変化にもいち早く対応し、受験生向けアプリムムムの開発など、先

【見本】Aomori Job 株式会社

【見本】Aomori Job 株式会社

【見本】Aomori Job 株式会社

での教育をしっかりサポートしています!

を見据えた体制構築を行っています。

での教育をしっかりサポートしています!

を見据えた体制構築を行っています。

会社紹介

会社紹介

会社紹介

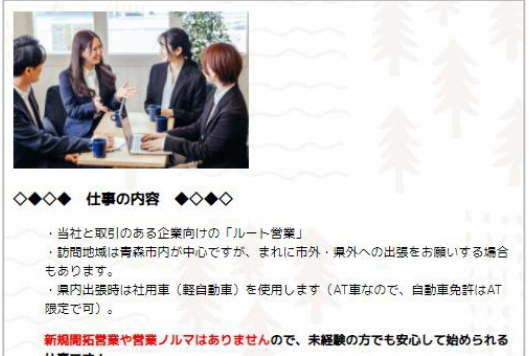

A) 画像取り込みのない場合 (「本文」にも「イメージ画像」にも画像の 指定なし)

左図のように「あおもりジョブ」の ロゴマークが掲載されます。

B)「本文」欄への画像取り込みの場合

「あおもりジョブ」のロゴマークは そのままで、その隣(本文の上部)に 画像が取り込まれます。

- ※「本文」内での表示位置調整は可能です。
- C) 「イメージ画像」への画像取り込みの場合

左図のように画像が取り込まれます。

※イメージ画像の位置調整はできません。

「本文」「イメージ画像」の 組み合わせを工夫しましょう。

- ·会社外観+業務風景
- ・企業ロゴ+業務風景
- ・業務風景+主力製品 など

(2) 画像の取り込み(挿入)方法

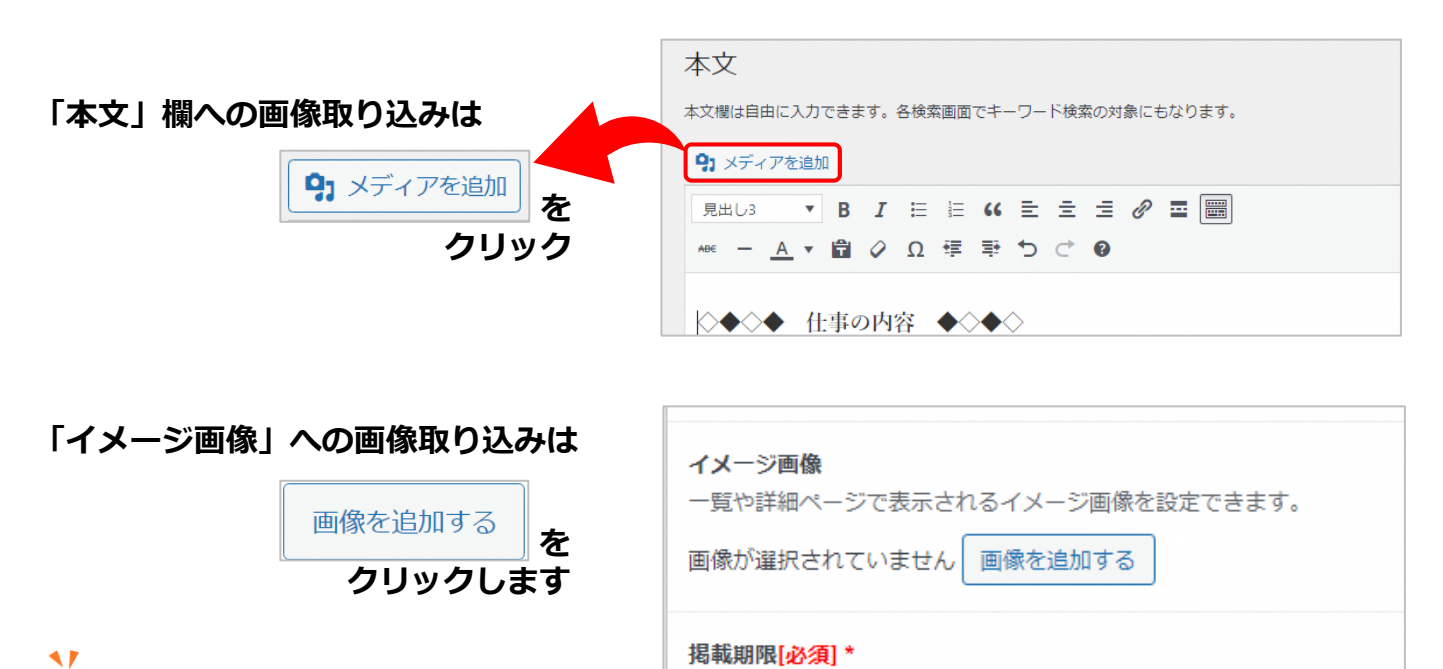

☆↓の掲載期限/+4か日程度で設定ください

(10) 「画像データの保存場所を把握しておきましょう。

その後の手順(「本文」「イメージ画像」ともに共通)

| 画像を選択する                         |                                        | 整理・ 新しいフォルダー                                                                                                    |                  |                                                       | =· 1 0                                 |
|---------------------------------|----------------------------------------|----------------------------------------------------------------------------------------------------|------------------|-------------------------------------------------------|----------------------------------------|
| (1)<br>ファイルをアップロード<br>メディアライブラリ |                                        | カメラ ロール     ヘ OneDrive     ■ デスクトップ                                                                                                    |                  |                                                       |                                        |
| ファイルをドロ<br>2<br>フォ              | ップしてアップロード<br><sub>または</sub><br>ァイルを選択 | <ul> <li>&gt; 図 F4ユメント</li> <li>&gt; ご ビジナ+</li> <li>○ 新付フケルト</li> <li>&gt; 第 PC</li> <li>&gt; USB ドライブ(F:)</li> <li>&gt; オットワーク</li> </ul> | © Seved Pictures | יו−ם לּגל 🗅                                           | יעבעע-עעדי                             |
| 最大アップに                          | ロードサイズ: 8 MB。                          | 77-11/-8.(N): 5096004_s                                                                                                    |                  | <ul><li>4</li><li>カス・カス・ファ</li><li>第&lt;(0)</li></ul> | 11 · · · · · · · · · · · · · · · · · · |

- ① 「ファイルをアップロード」をクリック
- ②「ファイルを選択」をクリック
- ③取り込みたい画像を選択
- ④「開く」をクリック
- ⑤取り込みたい画像が表示され、 青枠で囲われているのをチェック
- ⑥本文に取り込みの場合は「投稿に挿入」、 イメージ画像に取り込みの場合は 「Select」をクリック

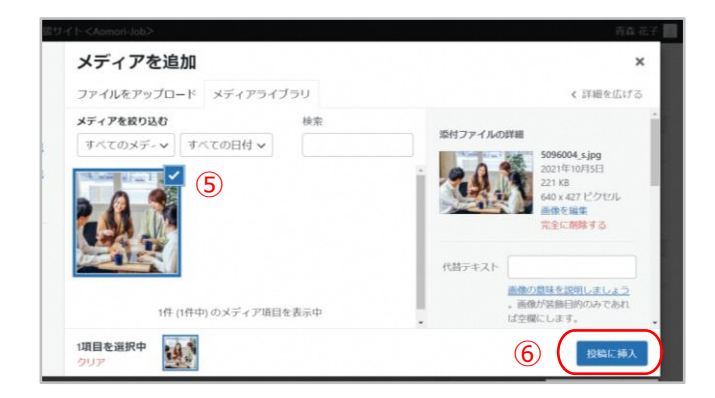

#### 1 求職者目線での情報の掲載

「求人内容」は求職者の目線に立って、より具体的な多くの情報を掲載することで、 求職者が「応募しやすい」「応募したい」と思えるものとなり効果的です。

| あおもりジョブでは、字数に制限なく入力できる項目が多いため、<br>工夫次第で多くの情報を掲載することができます。                                                                                                    |  |  |
|----------------------------------------------------------------------------------------------------|--|--|
| ※入力の工夫の一例                                                                                                    |  |  |
| 資格取得について 必要な免許・資格等(求人情報入力マニュアル p.15)                                                                                                    |  |  |
| 1級〇〇〇〇 あれば尚可         1級〇〇〇〇 あれば尚可         ※資格取得補助制度あり         取得については         会社規定により費用の補助があります。                                                                                                    |  |  |
| 勤務日について 勤務日に関する特記事項(求人情報入力マニュアル p.17)                                                                                                    |  |  |
| シフト制による<br>シフト制です。<br>シフトは勤務2週間前に確定します。<br>※シフトに関して相談可能ですので、遠慮なくお伝えください。                                                                                                    |  |  |
| その他の記載について 応募方法(求人情報入力マニュアル p.24)                                                                                                    |  |  |
| <ul> <li>【応募方法等】</li> <li>事前に応募書類を<br/>郵送してください。</li> <li>【応募書類】</li> <li>履歴書(写真貼付)</li> <li>(対応できる環境がある場合)</li> <li>・履歴書不要</li> <li>・一次面接はオンライン面接も可能です。</li> <li>・平日夜、土日の面接も可能ですので、<br/>在職中の方もぜひご応募ください。</li> <li>・年末年始・夏期休暇時等、帰省のタイミングでの<br/>面接対応のご相談も承ります。</li> <li>・主婦の方など、お子様連れの面接も可能です。</li> </ul> |  |  |
| 求職者のさまざまな立場をイメージしながら、<br>「なるべく具体的に」「ありのままに」<br>「(求職者の)立場や状況にも合わせて」<br>記載することで応募しやすくなります。                                                                                                    |  |  |
| 【その他の自由記入欄活用例】<br>必要な免許・資格等:「資格取得補助制度」を掲載する(求人情報入力マニュアルp.15)<br>給与の補足 :「給与の内訳」や「昇給」に関しての説明を入れる(同p.15)<br>その他の手当に関する特記事項<br>:「手当の支給対象者」や具体的な「金額」を説明する(同p.17)<br>就業時間に関する特記事項                                                                                                    |  |  |
| :「シフトに関する相談可」等の文言を入れる(同p.19)                                                                                                    |  |  |

### (2) 自社HP(ホームページ)がある場合は記載しましょう。

自社のホームページがある場合は、そのURLを掲載することで、より多くの情報を 求職者にお伝えできます。

### 【入力方法】

| 会社 <b>HP</b> もぜひご確認ください!<br> | 本文入力画面のURLを入れたい場所で                                                    |
|------------------------------|-----------------------------------------------------------------------|
| 会社HPもぜひご確認ください!              | URLの入力欄が表示されますので、直接入力するか、<br>URLをコピーして貼り付けます。                         |
| JRL をペーストまたは入力して検索           | 入力したら  その たら やの たの と し な し な し な し な し な し な し な し な し な し            |
| 会社HPもぜひご確認ください!              | 会社HPもぜひご確認ください!<br>https://aojob.co.jp/<br>acish.co.jn クジロ UBLの前にPR文を |
|                              | したした。<br>ひと言添えると、<br>より目立ちます。                                         |

## (3) 求人作成時に意識していただきたいこと

「自由入力」項目もあり、様々な工夫が可能なあおもりジョブですが、 以下の点について意識していただけますと、さらに「目を引く」求人となります。

#### 本文内のタイトルは短めに

文字数制限はありませんが、短めを意識し、わかりやすい求人を目指しましょう。

#### 掲載求人で働くメリットを入れてみましょう

メリットを紹介文に盛り込むことで、応募への悩みや不安を解消できます。 入力項目以外でも、自由に「アピール要素(例:「正社員登用実績〇名」など)」を 入れましょう。

#### 具体的な数値や実績を示してみましょう

数値や実績が具体的に示されるとイメージしやすくなります。 例えば「残業は少ない」→「残業は月10時間以下」、「離職率が低い」→「職場定 着率9割以上」等の方が伝わりやすいでしょう。

#### 「従業員の声」「お客様の声」も有効です

貴法人のアピールとして「生の声」を取り入れるのも有効な手段です。この機会に、 ぜひ「声」を集めてみてください。

#### 「1日の仕事の流れ」「自分にできる仕事」などの流れを

実際の「働き方」がイメージできる内容の記載は、求職者にとって大きな安心材料と なると同時に、仕事への興味関心につながります。

## Ⅲ「移住支援金対象法人」へのご登録(無料)のご案内

#### 東京圏にお住いの移住希望者からの 応募拡大が大いに見込めます! 求人情報をさがす 青森県の実施する「あおもり移住支援事 業」の移住支援金対象法人へご登録(無 料)いただけますと、下記の要件を満たす 掲載希望の求人は「移住支援金対象求人」 Q 求人情報をさがす として、あおもりジョブへ掲載されます。 □移住支援金対象求人を探す `トップ画面 ∨ 業種を選ぶ 【 (採用者に対し)移住支援金の □農業,林業 支給対象となる求人の要件】 建設業 なっています。 ・雇用期間の定めがないこと ・週20時間以上の勤務であること 移住支援金とは ▲ 吉森県 あおもり移住支援事業 **東京圏から青硫への形住・**就業で 東京圏から本県へ移住し、 最大100万円を支給します! 就業した方の経済的負担を軽減するため、 青森県へのULJターン促進・中小企業における人手不足解消のため、青森県と県内市町村が共同して、移住 金を支給するものです。※予算の上間に違した場合、由該の品件を読み物でスペムがもした。 移住支援金(最大100万円)を支給する事業です。

世帯での移住:100万円 単身での移住: 60万円

【移住支援金の支給対象となる主な要件※】

◆東京23区在住者又は通勤者(通算5年以上) ◆転入後3か月以上1年以内の方 ◆マッチングサイト「あおもりジョブ」に 移住支援金の支給対象として掲載する 求人により新規就業した方

※詳細は青森県HPをご覧ください。 https://www.pref.aomori.lg.jp/soshiki/shoko/roseinoryoku/ijyuusiennkinn.html

| 対象求人への応募者増加が見込める理由                                                                               |                                                                                  |
|--------------------------------------------------------------------------------------------------|----------------------------------------------------------------------------------|
| ①地方移住希望者の増加という背景                                                                                 | ②求職者にとっての具体的メリット                                                                 |
| 新型コロナウイルス感染症の影響により、働き方<br>やライフスタイルがさらに多様化したことで、<br>職業観や生活観に変化が生まれ、その結果、現在<br>地方移住を検討する方が増加しています。 | 対象求人による就業が<br>「最大100万円の支援金支給」という、<br>求職者にとって直接のメリットとなるため、<br>対象求人への応募拡大に繋がっています。 |

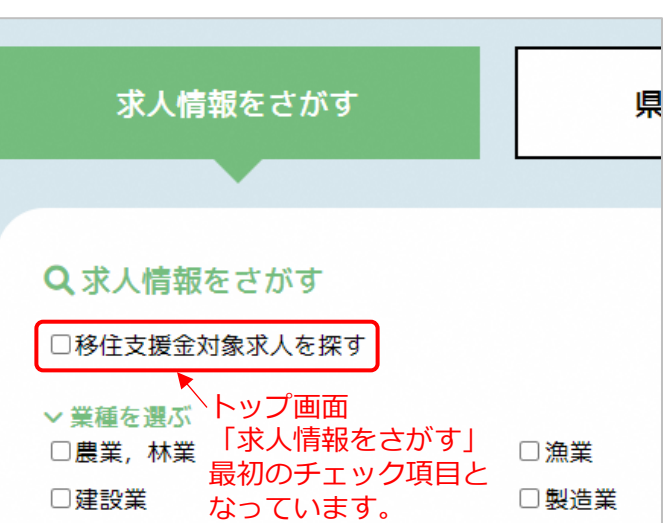

#### 現在あおもりジョブに掲載中の求人の約半数が 「移住支援金対象求人」となっています。

100万円 単身での移住:60万円 :帯員を帯同して移住する場合は、18歳未満の者1人につき最大100万円を加算

②移住先・申請時において転入後1年以内であること。 ・申請後5年以上継続して青森県内に居住する意思がある。

プロフェッショナル人村事業又は先導的人材マッチング事業 を利用して就業した方。(就業には条件があります)

所属先企業等からの命令ではなく、自己の意思により移住し、 移住先を生活の本拠として、移住元での業務をテレワークで につち

青森県内の市町村や地域の人々と聞わりを有する方のうち、 市町村が本事業における関係人口と認める方。

各市町村担当課の連絡先、制度の詳細は県ホームページ

起業支援金の交付決定(審査有)を受けた方

住民県を移す直前の10年間のうち、通算5年以上(直近の1年間は連続)東 寮23区内に在住していたこと又は東京圏※に在住し、東京23区内に通動して いたこと。 ※ 埼玉県、千葉県、東京都及び特索川県のこと。ただし、条件不利地域を除きます。

マッチングサイト「あおもりジョブ」に移住支援金の対象として掲載されている求人に応募し、新規で採用された方。(求人・就変には条件があります)

支統対象となる方は、(1)共通要件(①移住元・②移住先の両方)に加え、(2)就業 大となります。

(1)共通要件

①対象求人に就業した方

②専門人材に該当する方

④関係人口に該当する方

書、必要書類を移住先の市町村に提

青森県 こども家庭部 若者定着還流促進課 TEL:017-734-9174 E

⑤起業した方

3. 由静力的

R6.4.1現在

木事業の

### ご登録方法

以下の「2点」を下記送付先までお送りください。

 「マッチング支援事業における 移住支援金対象法人に係る登録申請書」

> 登録申請書は 右記QRコードまたは青森県HP(下記URL)より ダウンロードしてください。

|                                                                                                    |                                                                                                    |               |      |     | 6.5.A) |
|----------------------------------------------------------------------------------------------------|----------------------------------------------------------------------------------------------------|---------------|------|-----|--------|
| 2345年31日第16年6月                                                                                                    |                                                                                                    |               |      |     |        |
|                                                                                                    | ege:                                                                                                    | 1.0           |      |     | 4      |
| 717-1                                                                                                    | THERE IS A DESCRIPTION OF THE PARTY OF THE PARTY OF THE P |               |      |     |        |
| ACCOMPTINE AND INC.                                                                                                    | A work of the second second second                                                                                                    |               |      |     | e. 1   |
|                                                                                                    |                                                                                                    |               |      |     |        |
|                                                                                                    |                                                                                                    | _             | _    | -   | -      |
|                                                                                                    | a const                                                                                                    |               | -    | -   | -      |
| BAB                                                                                                    | = 0.0                                                                                                    |               |      |     |        |
|                                                                                                    |                                                                                                    |               | _    | -   | -      |
| with the second second se                                                                                                    | 42.81                                                                                                    |               |      |     |        |
| 21.65                                                                                                    |                                                                                                    |               |      | -   | -      |
| Contrast Incompanying an                                                                                                    | MUSC MAN                                                                                                    |               |      | -   | -      |
|                                                                                                    |                                                                                                    |               |      |     |        |
| I PERCHANDER INSTAN                                                                                                    | COMMERCIEN                                                                                                    |               |      |     |        |
| (1) BETEROARET                                                                                                    |                                                                                                    |               | -    | -   | -      |
| Surgers and an and a second second se |                                                                                                    |               |      |     | 1.44   |
|                                                                                                    |                                                                                                    |               | +    | -   | -      |
| and sub-statements a sub-statement of the sub-                                                                                                    |                                                                                                    |               |      | ÷., | 1.00   |
| Card when the second second second second second second second second second second second second second second                                                                                                    |                                                                                                    |               | -    |     |        |
| NULTER BUILTYPI                                                                                                    |                                                                                                    |               | +    | -   | 1.00   |
| MUNICE BUT STARTINGS OUT TANKED FOR THE COMPANY AND ADDRESS.                                                                                                    |                                                                                                    |               | ٦.   | ÷-  | 1.7    |
| LADBLACK, BRIDELY HUB-VARIANSI'N CRESPECTAL TAL                                                                                                    |                                                                                                    |               | -    | -   | -      |
| Contraction of the second second seco |                                                                                                    |               | +    | -   |        |
| AND THE REAL PROPERTY AND AND ADDRESS OF A DESCRIPTION.                                                                                                    |                                                                                                    |               |      |     | 1.00   |
| Brothering of Stationers (Baseley 18-19-19-1                                                                                                    |                                                                                                    |               |      | ÷., | 1.00   |
| (2) 御田大田を戸敷は人に出る登録さ                                                                                                    | 中国二限7-5号的集团                                                                                                    |               |      | _   |        |
| 1 AD-L-REDIBBL ST-1894.01                                                                                                    | CARE-A-L BARRORARANSENSLAMS                                                                                                    | ы.            |      | ١., |        |
| BOOL HADELEY,                                                                                                    |                                                                                                    | 1             |      | 1   |        |
| 2 イッドング活動事業について特別支援会社                                                                                                    | BUILDERMORE: STC. 201799-101                                                                                                    | ы,            | m+1. | ١.  | miles. |
| Line Line and Line Line                                                                                                    |                                                                                                    |               |      | _   |        |
| (3) 無限ネスティト等への求入活用品                                                                                                    | び注意情報の研究について                                                                                                    |               |      | _   |        |
| Teact (4), 1988, 7:11 (888) (248                                                                                                    | BELLEVILL HER-AUBILLE, BEALFYICE                                                                                                    | -18875        |      | 0.8 | ья.    |
| しい必要権をしいて、当然たくいない時期で                                                                                                    | LINDER CARENOLPY, MRI, BALLET                                                                                                    | 11030         | Ch-L |     |        |
| and summer fails summer to many                                                                                                    |                                                                                                    |               |      |     |        |
| · NUMBER OF COMPANY                                                                                                    |                                                                                                    |               | 1.40 |     |        |
| A DESCRIPTION OF TAXABLE PARTY.                                                                                                    |                                                                                                    | in the second |      |     |        |
| · Block and Stational Statements                                                                                                    | Bernard Barriston (1974) and and                                                                                                    | -             |      |     |        |
| And a company statement of                                                                                                    | A-1-2-1802-14-0814-11-10-1                                                                                                    |               |      |     |        |
|                                                                                                    |                                                                                                    |               |      |     |        |
| 1) \$10. Ward, \$10. 190                                                                                                    |                                                                                                    |               |      |     |        |

② 現在事項全部証明書

「現在事項全部証明書」については、記載内容に変更がなければ 「直近のもの」でなくても差し支えありません。(写しも可です)

| FAX:<br><b>017-775-7076</b><br>e-mail:<br>aomori_ijushien@ims-hirosaki.com<br>送付の際は<br>・「登録申請書」 | /<br>【送付先】              |                                                                    |
|-------------------------------------------------------------------------------------------------|-------------------------|--------------------------------------------------------------------|
| e-mail :<br>aomori_ijushien@ims-hirosaki.com<br>送付の際は<br>・「登録申請書」                               |                         | FAX :<br>017-775-7076                                              |
| 送付の際は ・「登録申請書」                                                                                  |                         | e-mail :<br>aomori_ijushien@ims-hirosaki.com                       |
| ・「現在事項全部証明書」の添付(写しも可)についてご確認ください。<br>~                                                          | 送付の際は<br>・「登録申<br>・「現在事 | <sup>3</sup> 請書」<br><sup>3</sup> 項全部証明書」の添付(写しも可)についてご確認ください。<br>ノ |

事務局より受付確認のFAX(メール受付の場合はメール)をお送りします。

#### 青森県HPもご確認ください。

https://www.pref.aomori.lg.jp/soshiki/shoko/roseinoryoku/ijyuusiennkinnkigyoubosyuu.html

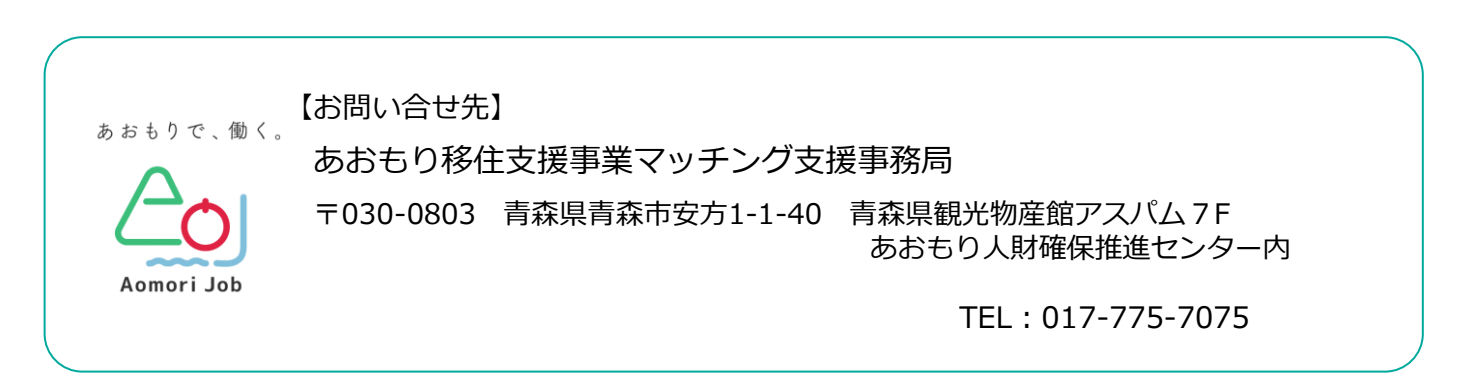

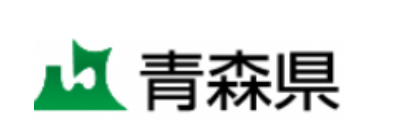

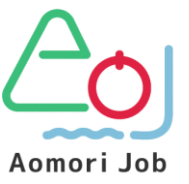

(こども家庭部 若者定着還流促進課 県内定着促進グループ)